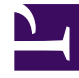

# **GENESYS**

This PDF is generated from authoritative online content, and is provided for convenience only. This PDF cannot be used for legal purposes. For authoritative understanding of what is and is not supported, always use the online content. To copy code samples, always use the online content.

## iWD Web Help

intelligent Workload Dist. 9.0.0

# Table of Contents

| Ayuda de iWD Web                                                     | 3  |
|----------------------------------------------------------------------|----|
| ¿Cómo creo una plantilla de hoja de cálculo de iWD para descargar?   | 5  |
| ¿Cómo cargo tareas a iWD?                                            | 9  |
| ¿Cómo puedo crear y ver trabajos de carga de hoja de cálculo de iWD? | 11 |

# Ayuda de iWD Web

iWD Web permite la carga a IWD, con una configuración mínima, de hojas de cálculo (formatos XLS, XLSX y CSV) que contienen elementos de trabajo de sistemas de origen de terceros.

**Con la carga automática**, los sistemas de origen exportan tareas / elementos de trabajo a una ubicación / carpeta segura a la que puede acceder iWD Web. iWD Web verifica la presencia de un nuevo archivo en esta ubicación, verifica el formato del archivo y luego importa las tareas individuales a iWD / Interaction Server para su inserción en la Lista global de tareas.

**Con la carga manual**, los usuarios pueden crear hojas de cálculo utilizando plantillas descargables, rellenarlas con elementos de trabajo y cargarlas manualmente en iWD / Interaction Server para insertarlas en la Lista global de tareas.

Los usuarios pueden monitorear el progreso de carga y la finalización de las cargas manuales y automatizadas.

Puede encontrar información sobre cómo configurar iWD Web en la Guía de implementación de iWD 9.0.

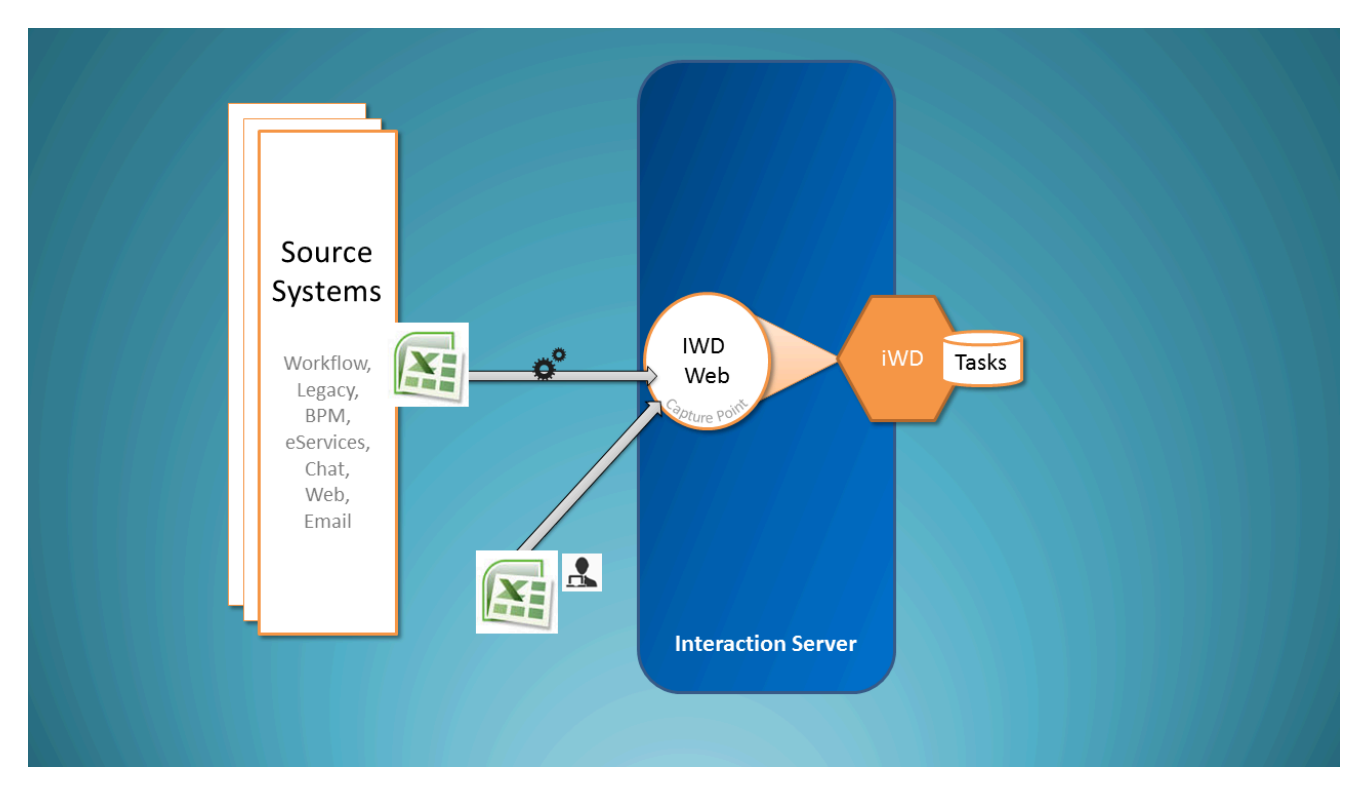

## Qué puede hacer con iWD Web

Esta es la Ayuda de iWD Web. Aquí podrá obtener ayuda acerca de:

- Cómo descargar una plantilla de hoja de cálculo.
- Cómo cargar tareas manualmente.
- Cómo ver y administrar trabajos de carga manuales y automatizados.

# ¿Cómo creo una plantilla de hoja de cálculo de iWD para descargar?

### Para crear y descargar una plantilla

| Column(s) 9 Core Attribute(s) 14 Extended Attribute(s) 8 of 8 Custom Attribute(s)   Coptume ID ✓ Name I ✓ Name I   Custom Attributes ✓ Name I ✓ Name I   Social, name ✓ Department ID ✓ Customer Segment I Customer Segment                                                                                                    | bute(s)       |
|----------------------------------------------------------------------------------------------------|---------------|
| Custom Attributes 🗳 🗙 Department ID Customer Segment 🗹 Customer Segment                                                                                                    |               |
| social_name Department ID Customer Segment 🗹 Cust                                                                                                    |               |
| social message                                                                                                    | m Attributes  |
| Process ID Customer ID Soci                                                                                                    | Lname         |
| desktop_actionable Channel Product Soci                                                                                                    | Lmessage      |
| jestop_sentiment                                                                                                    | LpostDateTime |
| MD_test_property Media Type TOS Tenant Idesi                                                                                                    | op_actionable |
| vith selected Created D/T TOS Process & desi                                                                                                    | op_sentiment  |
| tes 🛛 Task Due D/T 🔅 TOS Subprocess 🗷 desi                                                                                                    | op_influence  |
| R                                                                                                    |               |
| The provide the second second s |               |
| Requested Agent Group                                                                                                    |               |
|                                                                                                    |               |
| Requested Place Group                                                                                                    |               |

- 1. Seleccione atributos básicos, extendidos y personalizados para su plantilla de hoja de cálculo. Estos atributos formarán los encabezados de columna en hojas de cálculo descargadas que se basan en la plantilla que se está creando.
- 2. Refine su selección trabajando con los atributos que se enumeran en la columna de la izquierda. Puede volver a los ordenarlos arrastrándolos y soltándolos o eliminarlos en grupos o individualmente. Tenga en cuenta que CaptureID está protegido—no puede seleccionarlo.
- 3. Cuando su lista de atributos esté completa y ordenada correctamente, seleccione una de las opciones de descarga—ya sea .CSV, .XLS o .XLSX.

### Importante

Una aplicación de iWD Web lee los valores para prioridad, process\_id y department\_id de los campos correspondientes en su sección de configuración **[ixn]** cuando los archivos están cargado utilizando la interfaz web. Cualquier valor en los archivos de hoja de cálculo importados para estos atributos será ignorado.

#### Detalles de los atributos de tareas

| Etiqueta                     | Atributo de tareas | Nombre de la<br>columna en la tabla<br>de interacciones | Тіро            | Clave de datos<br>adjuntos de la<br>interacción |
|------------------------------|--------------------|---------------------------------------------------------|-----------------|-------------------------------------------------|
| Atributos principales        |                    |                                                         |                 |                                                 |
| ID de captura<br>(protegido) | CaptureId          | external_id                                             | Cadena          | ExternalId                                      |
| ID de Departamento           | DepartmentId       | IWD_departmentId                                        | Cadena          | IWD_departmentId                                |
| ID de Proceso                | ProcessId          | IWD_processId                                           | Cadena          | IWD_processId                                   |
| Canal                        | Channel            | IWD_channel                                             | Cadena          | IWD_channel                                     |
| Categoría                    | Category           | IWD_category                                            | Cadena          | IWD_Category                                    |
| Tipo de medios               | mediaType          | media_type                                              | Cadena          | MediaType                                       |
| F/H de Creación              | CreatedDateTime    | received_at                                             | Marca de tiempo | ReceivedAt                                      |
| F/H de Tarea vencida         | DueDateTime        | IWD_dueDateTime                                         | Marca de tiempo | IWD_dueDateTime                                 |
| Prioridad                    | Priority           | priority                                                | Entero          | Priority                                        |
| Valor de negocio             | BusinessValue      | IWD_businessValue                                       | Entero          | IWD_businessValue                               |

### Extendido

| Etiqueta                | Atributo de tareas | Nombre de la<br>columna<br>en la Tabla de<br>interacciones<br>IWD_ext + | Тіро   | Interacción<br>Clave de datos<br>adjunta<br>IWD_ext + |
|-------------------------|--------------------|-------------------------------------------------------------------------|--------|-------------------------------------------------------|
| Atributos extendidos    |                    |                                                                         |        |                                                       |
| Segmento de<br>clientes | CustomerSegment    | customer<br>Segment                                                     | Cadena | customer<br>Segment                                   |

| Etiqueta                       | Atributo de tareas             | Nombre de la<br>columna<br>en la Tabla de Tipo<br>interacciones<br>IWD_ext + |                 | Interacción<br>Clave de datos<br>adjunta<br>IWD_ext + |
|--------------------------------|--------------------------------|------------------------------------------------------------------------------|-----------------|-------------------------------------------------------|
| ID de cliente                  | CustomerId                     | customerId                                                                   | Cadena          | customerId                                            |
| Producto                       | Product<br>Type                | product<br>Type                                                              | Cadena          | product<br>Type                                       |
| Subproducto                    | Product<br>Subtype             | sourceProduct<br>Subtype                                                     | Cadena          | product<br>Subtype                                    |
| Empresa de TOS                 | SourceTenant                   | sourceTenant                                                                 | Cadena          | sourceTenant                                          |
| Proceso de TOS                 | Source<br>ProcessType          | sourceProcess Type                                                           | Cadena          | source<br>ProcessType                                 |
| Subproceso<br>TOS              | SourceProcess<br>Subtype       | sourceProcess<br>SubType                                                     | Cadena          | sourceProcess<br>Subtype                              |
| Primera TOS<br>F/H de Creación | SourceFirst<br>CreatedDateTime | sourceFirst<br>CreatedDT                                                     | Marca de tiempo | sourceFirst<br>CreatedDate Time                       |
| F/H Creada de TOS              | SourceCreated<br>Date Time     | sourceCreated<br>DateTime                                                    | Marca de tiempo | sourceCreated<br>DateTime                             |
| F/H vencida de TOS             | SourceDue<br>DateTime          | sourceDueDateTime                                                            | Marca de tiempo | sourceDue<br>DateTime                                 |
| Agente<br>solicitado           | Requested<br>Agent             | requested<br>Agent                                                           | Cadena          | requested<br>Agent                                    |
| Habilidad<br>solicitada        | RequestedSkill                 | requested<br>Skill                                                           | Cadena          | requested<br>Skill                                    |
| Grupo de agentes<br>solicitado | Requested<br>Agent Group       | requested<br>AgentGroup                                                      | Cadena          | requested<br>AgentGroup                               |
| Grupo de puestos<br>solicitado | Requested<br>Place Group       | requested<br>PlaceGroup                                                      | Cadena          | requested<br>PlaceGroup                               |

#### Personalizado

La columna de Atributos personalizados hace dos cosas:

- Muestra la selección de cualquier Atributo personalizado de iWD creado utilizando el procedimiento de **Configuración de atributos personalizados**.
- Le permite definir un Atributo personalizado nuevo (una lista de pares separados por comas y de valor clave) en su hoja de cálculo. Estos atributos personalizados definidos recientemente también aparecen en la GTL de Detalles de tareas por el siguiente ejemplo.

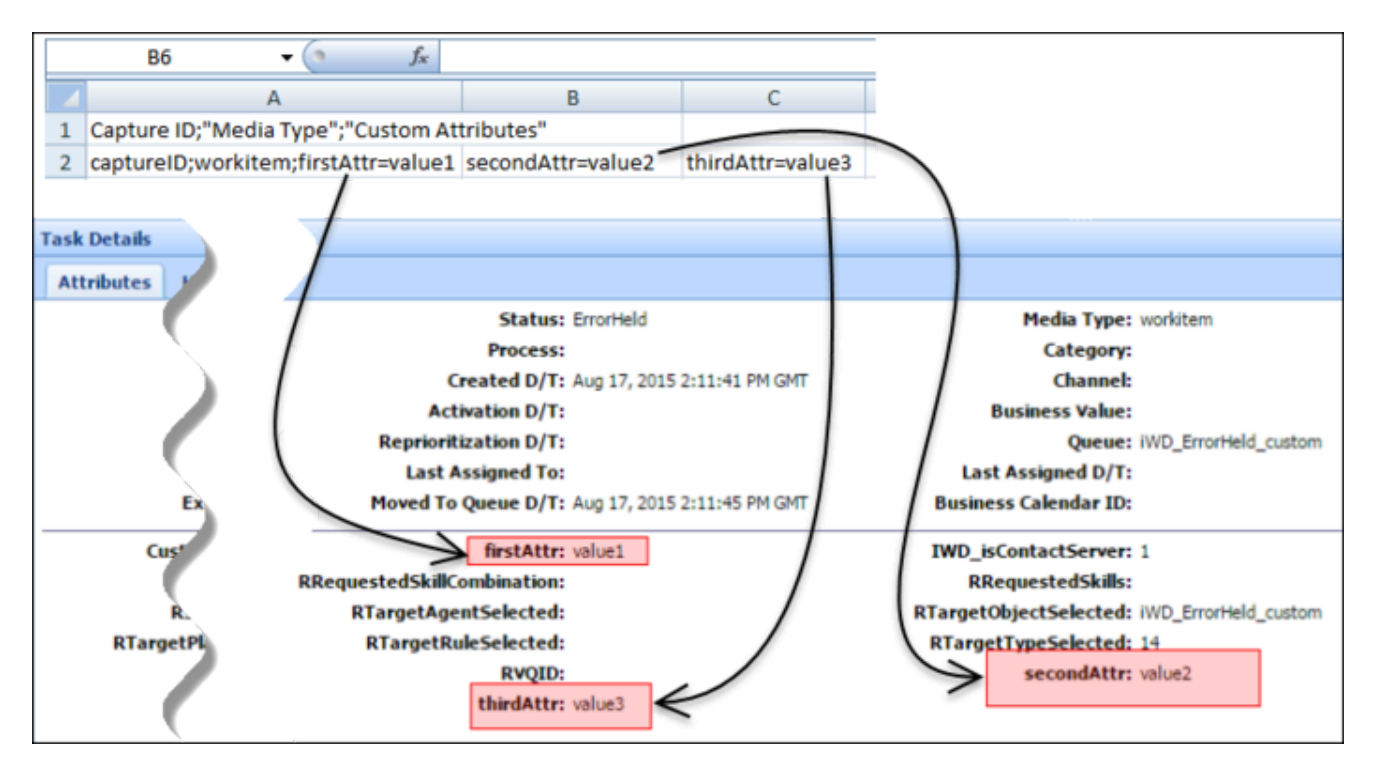

#### Véase también:

- Cargar tareas en iWD
- Ver estado de los trabajos de carga
- Generalidades

# ¿Cómo cargo tareas a iWD?

## Cargar tareas a iWD

| List Tasks Upload tasks | nplates Download                   |                            |                       |               |                         |          |
|-------------------------|------------------------------------|----------------------------|-----------------------|---------------|-------------------------|----------|
| Select files            | Upload queue                       |                            |                       |               |                         |          |
| Drop file here.         | - Name                             | Size                       | Progress              | Status        | Actions                 |          |
| (1)                     | attribute_not_supported.csv        | 0.00 MB                    | an.                   | 0             | Ŧ×                      | i i      |
| ect by Browse           | duplicated_column.csv              | 0.00 MB                    |                       | 0             | Ŧ×                      | â        |
| a and dron/brow         | duplicated_tasks.csv               | 0.88 MB                    | 100%                  | 0             | 7 * ×                   | <b>Î</b> |
| ng unu uroprorov        | v SE                               | 0.00 MB                    | 6                     | (2)           | Ŧ ×                     | <b>Î</b> |
|                         | .csv                               | 0.00 MB                    | upla                  | ad o          | ne ×                    | <b>Î</b> |
|                         | .csv                               | 1.80 MB                    |                       |               | $\overline{+}$ $\times$ | ii ii    |
|                         | Queue progress:<br>465 M           |                            |                       |               |                         |          |
|                         | 2 Uplayd all Cancel all Remove all |                            |                       |               |                         |          |
| uploo                   | ad all                             | Request failed: Duplicate  | d column found: Captu | re ID         |                         |          |
|                         |                                    | Request failed: Task attri | bute Not Supported is | not supported |                         |          |

- 1. **Ya sea** arrastrar y soltar uno o más archivos de hoja de cálculo que contengan tareas **o** examinar el sistema de llenado para hacer una selección.
- Para cargar los archivos en iWD/Interaction Server, haga clic en Cargar todo o cargue una hoja de cálculo individual haciendo clic en la flecha hacia arriba al lado (en la columna Acción). La columna Progreso (que indica el progreso de la carga en iWD Web) se muestra ya sea en verde (completo) o azul (en progreso con porcentaje completo).

#### Notas

- Solo los formatos de archivos . CSV, . XLS y . XLSX son compatibles.
- Ver errores por:
  - Visualización de los mensajes emergentes de error en la parte inferior de la pantalla.
  - Desplazamiento sobre el icono de estado.
  - Hacer clic en la ayuda del puntero para mostrar más detalles si están disponibles.
- Vaya a la ficha Lista de trabajos para descargar archivos que contengan errores de diagnóstico y corrección.

#### Véase también:

- Descargar una plantilla de hoja de cálculo
- Ver estado de los trabajos de carga
- Generalidades

# ¿Cómo puedo crear y ver trabajos de carga de hoja de cálculo de iWD?

| File Name          | 1 | Date Created 0                | Tasks Pending | Tasks Create- | ± 2 | Upload Status |   |
|--------------------|---|-------------------------------|---------------|---------------|-----|---------------|---|
| 2_Workitems.csv    |   | Thu Jul 09 11:11:48 CEST 2015 | 0             | 0             |     | 100%          | Î |
| 100_Workitems.csv  |   | Thu Jul 09 11:11:48 CEST 2015 | 0             | 98            | ± 2 | 100%          | Ô |
| 4900_Workitems.csv |   | Thu Jul 09 11:11:48 CEST 2015 | 3601          | 1199          | 100 | 26%           |   |

- Vea los detalles y el estado de los trabajos de carga de la hoja de cálculo (tanto los que se iniciaron manualmente como los que se cargan automáticamente). Las cargas completadas se muestran en verde. Las que todavía están en curso se muestran en azul.
- Utilice el botón Crear nuevo trabajo de carga para cambiar a la ficha Cargar tareasy crear una nueva carga.
- Utilice la flecha hacia abajo en la columna Tareas rechazadas para descargar una lista de tareas que hayan sido rechazadas de la carga seleccionada. El archivo que contenga las tareas rechazadas tendrá la misma extensión que el archivo de carga que contenía las tareas. En los detalles descargados, la columna Enviar estado mostrará la razón de rechazo.

|   | A8 -                 | ( f <sub>x</sub> |                        |     |   |   |   |   |   |   |   |  |
|---|----------------------|------------------|------------------------|-----|---|---|---|---|---|---|---|--|
|   | A                    |                  | В                      | С   | D | E | F | G | н | 1 | J |  |
| 1 | Capture ID;"Media Ty | pe";"Custom Att  | ributes";"Submit Statu | JS" |   |   |   |   |   |   |   |  |
| - |                      |                  | 1                      |     |   |   |   |   | - |   |   |  |

2 captureID;workitem;"firstAttr=value1 secondAttr=value2 thirdAttr=value3";"Task cannot be created: Received error response: Duplicate interaction id"

#### Véase también:

- Descargar una plantilla de hoja de cálculo
- Cargar tareas en iWD
- Generalidades